# 6.16-Rechnung mit QR-Code einreichen (MO)

Author: Gina Studerus

Updated: a year ago

# Start

Ist ein Fall im Status "Angenommen - Offerte wurde angenommen" kann eine Schlussrechnung eingereicht werden.

|                                                               |                                                                              | *                                                      |                                                |                   |
|---------------------------------------------------------------|------------------------------------------------------------------------------|--------------------------------------------------------|------------------------------------------------|-------------------|
| Q Suche                                                       | Sortieren nach:                                                              | Datum der letzten Aktion 🛛 🗙                           |                                                |                   |
| Auftragstyp: Alle 🗸 Auftragsart: Alle                         | Status: Alle     Benutzer:                                                   | Garage AG 🗸 Aktivitäten: Alle                          | Alle Filter löschen                            |                   |
| Fallnummer                                                    |                                                                              |                                                        |                                                |                   |
| Dienstleistung                                                | Status                                                                       | Beschädigtes Objekt / Kosten                           | Weitere Partei                                 | Aktionen & Alarme |
| → <u>20220109-02</u><br><u>Reparaturarbeiten, Carrosserie</u> | ANGENOMMEN<br>Offerte wurde angenommen.<br>Aktualisiert: 09.01.2023          | KENNZEICHEN<br>NE123123<br>KOSTENKALKULATION<br>9330,0 | <sup>KUNDE</sup><br>Élodie Exemple             | ⊕ :               |
| → <u>20220109-01</u><br><u>Reparaturarbeiten, Carrosserie</u> | ANGENOMMEN<br>Offerte wurde angenommen.<br>Aktualisiert: 09.01.2023          | KENNZEICHEN<br>AG123123<br>KOSTENKALKULATION<br>7775,0 | <sup>KUNDE</sup><br>Hans Muster                | <b>⊕</b> :        |
| → <u>6574444</u><br><u>Reparaturarbeiten, Carrosserie</u>     | ANGENOMMEN<br>Offerte wurde eingereicht.<br>Aktualisiert: 09.01.2023         | KENNZEICHEN<br>LU 112956<br>KOSTENKALKULATION<br>105,0 | KUNDE<br>Carmine Sarno                         | <b>⊕</b> :        |
| → <u>0148.027</u><br><u>Reparaturarbeiten, Carrosserie</u>    | ABGESCHLOSSEN<br>Eingereichte Rechnung wurde akz<br>Aktualisiert: 05.01.2023 | KENNZEICHEN<br>AR14804                                 | <sup>KUNDE</sup><br>Näf, Irene (PM URNÄSCH ZUS | ⊕ :               |
| → <u>0128790</u><br>Reparaturarbeiten, Carrosserie            | ABGESCHLOSSEN<br>Eingereichte Rechnung wurde akz<br>Aktualisiert: 2212 2022  | KENNZEICHEN<br>ZH123123<br>KOSTENKALKULATION<br>22000  | <sup>KUNDE</sup><br>Hans Muster                | ÷ :               |

#### "Fallnummer" anklicken

Klicken Sie hier, um auf die Detailseite des Auftrags zu wechseln.

|                                                               |                                                                              | *                                                      |                                                |                   |
|---------------------------------------------------------------|------------------------------------------------------------------------------|--------------------------------------------------------|------------------------------------------------|-------------------|
| Q Suche                                                       | Sortieren nach                                                               | : Datum der letzten Aktion 🛛 🗙                         |                                                |                   |
| Auftragstyp: Alle 🗸 Auftragsart: Alle                         | Status: Alle     Benutzer                                                    | : Garage AG 🗸 Aktivitäten: All                         | e 🖌 Alle Filter löschen                        |                   |
| Fallnummer                                                    |                                                                              |                                                        |                                                |                   |
| Dienstleistung                                                | Status                                                                       | Beschädigtes Objekt / Kosten                           | Weitere Partei                                 | Aktionen & Alarme |
| → <u>20220109-02</u><br><u>Reparaturarbeiten, Carrosserie</u> | ANGENOMMEN<br>Offerte wurde angenommen.<br>Aktualisiert: 09.01.2023          | KENNZEICHEN<br>NE123123<br>KOSTENKALKULATION<br>9330,0 | <sup>kunde</sup><br>Élodie Exemple             | ÷:                |
| - 20220109-01<br>Reparaturar beiten, Carrosserie              | ANG EN OMMEN<br>Offerte wurde angenommen.<br>Aktualisiert: 09.01.2023        | KENNZEICHEN<br>AG123123<br>KOSTENKALKULATION<br>7775,0 | <sup>KUNDE</sup><br>Hans Muster                | ⊕ :               |
| → <u>6574444</u><br><u>Reparaturarbeiten, Carrosserie</u>     | ANGENOMMEN<br>Offerte wurde eingereicht.<br>Aktualisiert: 09.01.2023         | kennzeichen<br>LU 112956<br>kostenkalkulation<br>105,0 | <sup>KUNDE</sup><br>Carmine Sarno              | <b>⊕</b> :        |
| → <u>0148.027</u><br><u>Reparaturarbeiten, Carrosserie</u>    | ABGESCHLOSSEN<br>Eingereichte Rechnung wurde akz<br>Aktualisiert: 05.01.2023 | KENNZEICHEN<br>AR14804                                 | <sup>KUNDE</sup><br>Näf, Irene (PM URNÄSCH ZUS | ⊕ :               |
| → <u>0128790</u><br><u>Reparaturarbeiten, Carrosserie</u>     | ABGESCHLOSSEN<br>Eingereichte Rechnung wurde akz<br>Aktualisiert: 22.12.2022 | KENNZEICHEN<br>ZH123123<br>KOSTENKALKULATION<br>2200,0 | <sup>KUNDE</sup><br>Hans Muster                | ⊕ :               |
| → 0128797<br>Reparaturarbeiten, Fahrzeugglas                  | ABGESCHLOSSEN<br>Eingereichte Rechnung wurde akz<br>Aktualisiert: 22.12.2022 | KENNZEICHEN<br>ZH111222                                | KUNDE<br>Asterix                               | ⊕ :               |

# "Weitere Aktionen" anklicken

Klicken Sie hier, um die Option "Schlussrechnung einreichen" zu sehen.

| JAROWA                                                                                       |                                                                           |                                                                                                    | Auftragsübersicht ∽<br>Garage AG                              |   |
|----------------------------------------------------------------------------------------------|---------------------------------------------------------------------------|----------------------------------------------------------------------------------------------------|---------------------------------------------------------------|---|
| Fallnummer: 20220109-01                                                                      | Abhol- bzw. Annahmete 13.01.2023 0 St                                     | atus: Angenommen                                                                                                   | Zur Übersicht Weitere Aktionen                                |   |
| Geschäftspartner<br><u>PostCompCar Demo AG</u> ೆ<br>Dorfstrasse 34<br>5430 Wettingen, AG, CH | 우 Post Company Cars<br>& -41 44 444 44 44<br>@ enable.test+post@jarowa.ch | Dienstleister<br>Garage Demo Zug 些<br>Zugerbergstrasse<br>6300 Zug, ZG, CH<br>I IIIIIIIIIIIIIIIIIIIIIIIIIIIIIIIIII | A Garage AG<br>⊌ +414444444<br>@ enable.test+garage@jarowa.ch |   |
| Dienstleistung: Carrosserie / Reparat                                                        | urarbeiten                                                                |                                                                                                    |                                                               |   |
| Hans Muster<br>Kontaktperson vor Ort                                                         | Name<br>Hans Muster                                                       |                                                                                                    |                                                               | 0 |

# "Schlussrechnung einreichen" anklicken

#### Klicken Sie hier, um fortzufahren.

| ·: JAROW                                                                                         | A                                                            |                                                                                                    | Auftragsübersicht v<br>Garage AG                               |                                                                                                    |
|--------------------------------------------------------------------------------------------------|--------------------------------------------------------------|----------------------------------------------------------------------------------------------------|----------------------------------------------------------------|----------------------------------------------------------------------------------------------------|
| Fallnummer: 20220109-01                                                                          | Abhol- bzw. Annahmete 13.01.2023 0 S                         | tatus Angenommen                                                                                                    | Zur Übersicht Weitere Aktionen                                 | Offerte einreichen<br>Schlussrechnung einre                                                                              |
| <b>Geschäftspartne</b><br><u>PostCompCar Demo AG</u><br>Dorfstrasse 34<br>5430 Wettingen, AG, CI | ి<br>ది. ది 41 44 44 44 44<br>@ enable test • post@jarowa.ch | Dienstleister<br>Garage Demo Zug<br>Zugerbergstrasse<br>6300 Zug ZG, CH<br>Suppose 44179 000 00 00<br>@ enable.test+garage@jarowa.ch | 우 Garage AG<br>& +4144444444<br>@ enable.test+garage@jarowa.ch | Abhol-/Annahmetermin<br>Abhol-/Annahmetermin<br>Rückgabetermin verein<br>Eigene Referenz-ID hin<br>Auftragsinformationen |
| Dienstleistung Carrosseri                                                                        | e / Reparaturarbeiten                                        |                                                                                                    |                                                                |                                                                                                    |
| Hans Muster<br>Kontaktperson vor Ort                                                             | Name<br>Hans Muster                                          |                                                                                                    |                                                                | 0                                                                                                    |

# "Kontotyp" auswählen

Wählen Sie die Option "QR-Rechnung" falls das Rechnungsdokument einen QR-Code aufweist.

| Fallnummer         Stundensatz           20220109-01         150.00 CHF |
|-------------------------------------------------------------------------|
| Ist auf Ihrer Rechnung ein QR-Code-Einzahlungsschein vorhanden?         |
| Kontotyp<br>IBAN QR-Rechnung Laden Sie hier Ihre Bechnung hoch          |
|                                                                         |
| RECINONO                                                                |
| Datei mit Drag & Drop hinzufügen<br>ODER<br>Durchsuchen                 |

#### Rechnungsdokument hochladen

Laden Sie hier das Rechnungsdokument hoch.

| Kontotyp                                    |   |
|---------------------------------------------|---|
| O IBAN O QR-Rechnung                        |   |
|                                             |   |
| Laden Sie hier Ihre Rechnung hoch.          |   |
| RECHNUNG *                                  |   |
|                                             |   |
| Datei mit Drag & Drop hinzufügen            |   |
| ODER                                        |   |
| Durchsuchen                                 |   |
|                                             |   |
| Laden Sie hier zusätzliche Unterlagen hoch. |   |
| ZUSÄTZLICHE DOKUMENTE                       |   |
|                                             |   |
|                                             |   |
| Datei mit Drag & Drop hinzufugen            | 0 |
| UDER                                        |   |
|                                             |   |

# Zusätzliche Dokumente hochladen

Laden Sie hier zusätzliche Dokumente (bspw. Schadenbilder) hoch.

| Laden sie nier inre kechnung noch.<br>RECHNUNG *                     | • |
|----------------------------------------------------------------------|---|
| Datei mit Drag & Drop hinzufügen<br>ODER<br>Durchsuchen              |   |
| Laden Sie hier zusätzliche Unterlagen hoch.<br>ZUSÄTZLICHE DOKUMENTE |   |
| Datei mit Drag & Drop hinzufügen<br>ODER<br>Durchsuchen              |   |
| Weiter                                                               | 0 |

### "Weiter" anklicken

Klicken Sie hier, um fortzufahren.

|   | Laden Sie nier ihre kechnung noch.          | •   |
|---|---------------------------------------------|-----|
|   | RECHNUNG *                                  |     |
|   |                                             |     |
|   | Datei mit Drag & Drop hinzufügen            |     |
|   | ODER                                        |     |
|   | Durchsuchen                                 |     |
|   |                                             |     |
|   | Laden Sie hier zusätzliche Unterlagen hoch. |     |
| - | ZUSATZLICHE DOKUMENTE                       |     |
|   |                                             |     |
|   | Datei mit Drag & Drop hinzufügen            |     |
|   | ODER                                        |     |
|   | Durchsuchen                                 |     |
|   |                                             |     |
|   | Weiter                                      |     |
|   |                                             | J . |

# Überprüfung und Anpassung der Kostenaufteilung

Überprüfen Sie die Beträge, welche von der Offerte übernommen wurden und passen Sie diese entsprechend der Schlussrechnung an.

#### Kosten Ersatzwagen erfassen

Erfassen Sie die Kosten für den Ersatzwagen. Falls keine angefallen sind, erfassen Sie "0".

| 4 🔾                                                  | lein |   |  |
|------------------------------------------------------|------|---|--|
| MwSt. und Total exkl. Mwst automatisch berechnen? *  |      |   |  |
| Weitere Kosten (exkl. MwSt.)                         | CHF  | v |  |
| Ersatzwagen (exkl. MwSt.) *                          | CHF  | ~ |  |
| 555                                                  | CHF  | ~ |  |
| Nebenkosten (exkl. MvSt.)*                           |      |   |  |
| Ersatztele inkl. Kleinmaterial (exkl. MwSt.)*<br>555 | CHF  | Ŧ |  |
| Lackentsorgung (edd. MwSt.)*<br>555                  | CHF  | v |  |

# Rechnungsnummer erfassen

Erfassen Sie die Rechnungsnummer.

# Überprüfung der Zahlungsreferenz-Nummer

Die Zahlungsreferenz-Nummer wurde aus dem QR-Code ausgelesen.

# "Senden" anklicken

Klicken Sie hier, um das Einreichen der Schlussrechnung abzuschliessen.

| QR-Rechnung                                                  |                                | *   |
|--------------------------------------------------------------|--------------------------------|-----|
| Begünstigter<br>Garage Demo                                  |                                |     |
| IBAN oder ESR-Teilnehmernummer<br>CH93 0076 2011 6238 5295 7 |                                |     |
| Rechnungsnummer *                                            |                                |     |
|                                                              |                                |     |
| Zehlungsreferenz-Nummer<br>701933722601217987005167832       | (i)                            |     |
| Zahlungskonditionen *                                        |                                |     |
| Zahlbar innerhalb von 30 Tagen                               | Zahlbar innerhalb von 10 Tagen |     |
| Bemerkung:                                                   |                                | - 1 |
| Bitte beachten Sie, dass die verrechneten zeitlich           | en Aufwände validiert werden.  |     |
| Zurück                                                       | Senden                         |     |
|                                                              |                                |     |

# "Zur Übersicht" anklicken

Klicken Sie hier, um zur Fallübersicht zurückzukehren.

| JAROWA |                                                       |   |
|--------|-------------------------------------------------------|---|
|        | Bestätigung                                           |   |
|        |                                                       |   |
|        |                                                       |   |
|        | Ihre Abschlussrechnung wurde erfolgreich eingereicht. |   |
|        | PDF generieren                                        |   |
|        | Zur Übersicht                                         |   |
|        |                                                       | 0 |

# Ende

Die Schlussrechnung wurde erfolgreich eingereicht. Nun wird die Schlussrechnung vom Auftraggeber geprüft.

| Ortieren nach: Datum der letzten Aktion ×      Auftragstyp: Alle      Auftragsart: Alle      Status: Alle      Benutzer: Garage AG      Aktivitäten: Alle      Alle Filter löschen |                                                                                    |                                                        |                                                |                   |  |  |
|----------------------------------------------------------------------------------------------------|------------------------------------------------------------------------------------|--------------------------------------------------------|------------------------------------------------|-------------------|--|--|
| Fallnummer<br>Dienstleistung                                                                                                    | Status                                                                             | Beschädigtes Objekt / Kosten                           | Weitere Partei                                 | Aktionen & Alarme |  |  |
| → <u>20220109-01</u><br><u>Reparaturarbeiten, Carrosserie</u>                                                                                                    | ABSCHLUSS BEANTRAGT<br>Abschlussrechnung wurde einger…<br>Aktualisiert: 09.01.2023 | KENNZEICHEN<br>AG123123<br>KOSTENKALKULATION<br>7775,0 | KUNDE<br>Hans Muster                           | ⊕ :               |  |  |
| → <u>20220109-02</u><br><u>Reparaturarbeiten. Carrosserie</u>                                                                                                    | ANGENOMMEN<br>Offerte wurde angenommen.<br>Aktualisiert: 09.01.2023                | KENNZEICHEN<br>NE123123<br>KOSTENKALKULATION<br>9330,0 | KUNDE<br>Élodie Exemple                        | ⊕ :               |  |  |
| → <u>6574444</u><br><u>Reparaturarbeiten</u> , <u>Carrosserie</u>                                                                                                    | ANGENOMMEN<br>Offerte wurde eingereicht.<br>Aktualisiert: 09.01.2023               | KENNZEICHEN<br>LU 112956<br>KOSTENKALKULATION<br>105,0 | KUNDE<br>Carmine Sarno                         | ⊕ :               |  |  |
| → <u>0148.027</u><br>Reparaturarbeiten, <u>Carrosserie</u>                                                                                                    | ABGESCHLOSSEN<br>Eingereichte Rechnung wurde akz<br>Aktualisiert: 05.01.2023       | KENNZEICHEN<br>AR14804                                 | <sup>KUNDE</sup><br>Näf, Irene (PM URNÄSCH ZUS | ⊕ :               |  |  |
| → 0128790<br>Reparaturarbeiten. Carrosserie                                                                                                    | ABGESCHLOSSEN<br>Eingereichte Rechnung wurde akz<br>Aktualisiert: 22.12.2022       | KENNZEICHEN<br>ZH123123<br>KOSTENKALKULATION<br>2200,0 | KUNDE<br>Hans Muster                           | ⊕ :               |  |  |